## メールアドレス(ID)・メールパスワードの変更 ~Thunderbird~

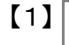

Gmail

|   | 受信トレイ |            |
|---|-------|------------|
| 8 | 山田太郎  | 5月30日<br>☆ |
| 8 | 山田太郎  | 5月27日<br>公 |

インターネット接続を確認し、【Gmail】を起動します

画面左上の「メニュー」をタップします

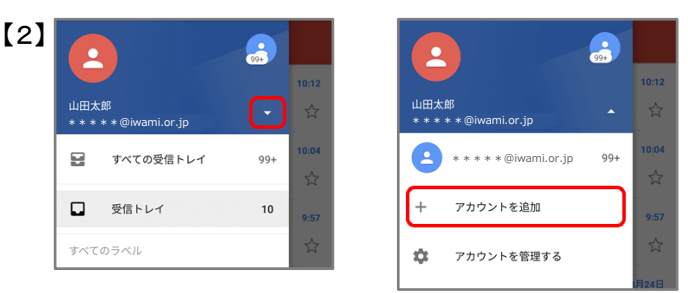

ユーザー名の右の下矢印【▼】をタップします

【アカウントを追加】をタップします

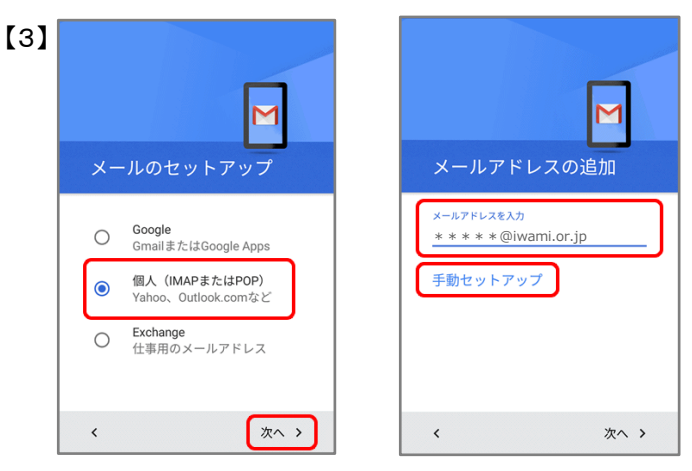

「メールのセットアップ」画面が表示されるので 【個人(IMAPまたはPOP)】を選択し、【次へ】をタップ

「メールアドレスの追加」画面で変更後のメール アドレスを入力し、【手動セットアップ】をタップします

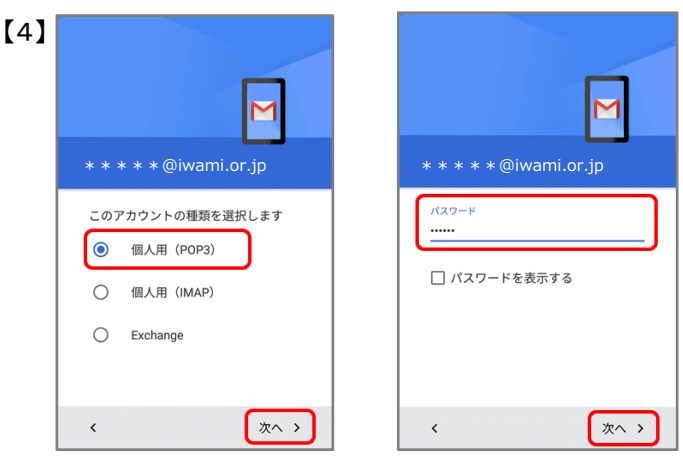

【個人用(POP3)】を選択し、【次へ】をタップ

パスワードの入力画面で変更後パスワードを入力し 【次へ】をタップします

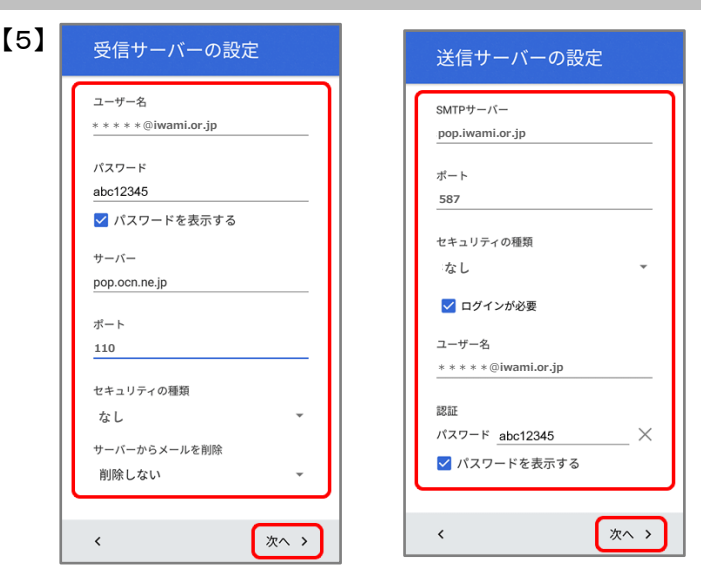

受信サーバーの設定をします

【ユーザー名】:変更後のメールアドレスを入力 【パスワード】:変更後のパスワードを入力 【サーバー】:pop.iwami.or.jpと入力 ※メールウイルスチェックサービス(有料)をご契約の 方は「safe.iwami.or.jp」と入力 【ポート】:110と入力 【セキュリティの種類】:なしを選択 【サーバーからメールを削除】:ご利用に応じて選択 ※「受信トレイから削除したとき」を選択した場合、 メールを削除するといわみインターネットプロバイダの メールサーバからも削除されるため、自宅のPC等で 改めてメールを受信することはできません

【次へ】をタップ

送信サーバーの設定をします

【SMTPサーバー】: pop.iwami.or.jpと入力 ※メールウイルスチェックサービス(有料)をご契約の 方は「safe.iwami.or.jp」と入力 【ポート】: 587と入力 【セキュリティの種類】: なしを選択 【ログインが必要】: 必ずチェックを入れる 【ユーザー名】: 変更後のメールアドレスを入力 【パスワード】: 変更後のパスワードを入力

【次へ】をタップ

| [6] | M                                                                 | M                          |
|-----|-------------------------------------------------------------------|----------------------------|
|     | アカウントのオプション                                                       | アカウントの設定が完了<br>しました。       |
|     | 同期頻度:<br>15分毎                                                     | アカウント名(省略可)<br>いわみインターネット  |
|     | <ul> <li>✓ メールの着信を知らせる</li> <li>ごのアカウントからメールを同期<br/>する</li> </ul> | 名前<br>山田太郎<br>述信メールに表示されます |
|     | く 次へ >                                                            | 次^ >                       |

「アカウントのオプション」画面で、同期・通知の設定 をします

【同期頻度】:新着メールの確認頻度を選択 【メールの着信を知らせる】:ステータスバーでの 着信アイコンや、着信音での新着メール通知を 有効にする場合はチェック 【このアカウントからメールを同期する】:チェック

【次へ】をタップ

「アカウントの設定が完了しました」画面で以下を入力

Google

+

M 個人用 (POP3)

アカウントを追加

【アカウント名】:受信トレイやアカウント一覧に 表示される名前を入力 【名前】:メール送信時に「送信者」として 相手に通知される名前を入力

【次へ】をタップ

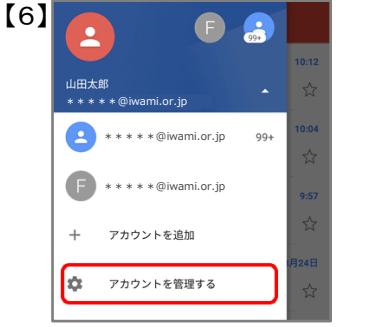

| メニュー画面に戻った  | 5     |
|-------------|-------|
| 【アカウントを管理する | 】をタッフ |

【個人用(POP3)】をタップ

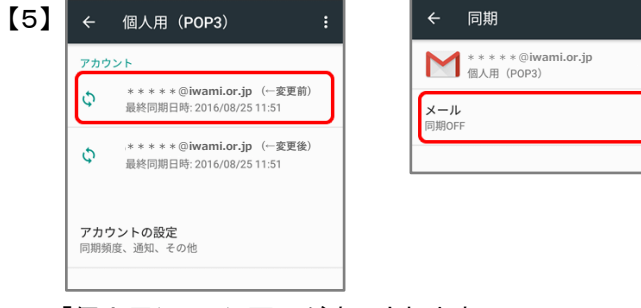

「個人用(POP3)」画面が表示されます 変更前のメールアドレスのアカウントをタップします

「同期」画面の「メール」のスイッチを 【同期OFF】にして、設定は完了です。